## Prezretie a vytlačenie výplatnej pásky

- 1. Otvorte prehliadač a zadajte adresu <u>https://ess.iedu.sk/irj/portal</u>
- 2. Zadajte užívateľské meno a heslo a kliknite na tlačidlo Prihlásenie.

| Zamestnanecký portál<br>verejných vysokých škôl | VITAJTE                                    |     |  |
|-------------------------------------------------|--------------------------------------------|-----|--|
|                                                 | Ultimatel *                                |     |  |
| X.6.0.9 <sup>1</sup>                            | Cegarghi & SAP AG. Vielly priva sylnadené. | SAP |  |
|                                                 |                                            |     |  |
|                                                 |                                            |     |  |

3. Kliknite na položku Výplatná páska.

| 📟 ESS UPJŠ - Zamestnan                              | ecky: X +                                                                                                    |                                                                                                    |
|-----------------------------------------------------|----------------------------------------------------------------------------------------------------|----------------------------------------------------------------------------------------------------|
| < → C ① ● h                                         | ttps://ess.iedu.sk/irj/portal                                                                                                    | 🖈 💌 🕺 👼                                                                                                    |
| SAP                                                 |                                                                                                    | Hfadanie: Q. + Nová rolácia SAP Store Odhiáos                                                                                                    |
| 4 Spáť Dalej F História Obľú                        | bené Personalizácia View Nápoved                                                                                                    | Vitajte:                                                                                                    |
| E                                                   |                                                                                                    |                                                                                                    |
| ESS UPJŠ                                            |                                                                                                    |                                                                                                    |
| •                                                   | ESS UPJŠ                                                                                                    | Celà obrazovka   Možnosi                                                                                                    |
| Ordenese za połcu     Ocsobrał oso     Ocsobrał oso | Year       Compared and the state of the state of the st | POINT AND A CONTRACT AND A CONTRACT AND A CONTRA |
|                                                     |                                                                                                    |                                                                                                    |
|                                                     |                                                                                                    |                                                                                                    |
|                                                     |                                                                                                    |                                                                                                    |
|                                                     |                                                                                                    |                                                                                                    |
|                                                     | e.                                                                                                    | D. Contraction of the second second se                                                                                                    |
|                                                     |                                                                                                    |                                                                                                    |

4. Zobrazí sa výplatná páska za aktuálne obdobie. Kliknutím na položku Predchádzajúci výkaz si môžete pozrieť svoje predchádzajúce výplatné pásky.
Kliknutím na ikonu si si stiahnete svoju výplatnú pásku do počítača.

Kliknutím na ikonu 🖶 si pásku môžete vytlačiť.

| ESS UPJŠ - Zamestnanecky p ×                           | +                                                           |                                                           |                                     |                                                                                    | EØX                                   |
|--------------------------------------------------------|-------------------------------------------------------------|-----------------------------------------------------------|-------------------------------------|------------------------------------------------------------------------------------|---------------------------------------|
| SAP                                                    | du.sk/irj/portal                                            |                                                           |                                     | Hîddarie:                                                                          | Q + Nová relácia SAP Store Odhlásenie |
| +Spår Dalej ⊨ História Obľubené Personal               | slizácia View Nápoved                                       |                                                           |                                     |                                                                                    | Vitajte:                              |
| ESS UPJŠ                                               |                                                             |                                                           |                                     |                                                                                    |                                       |
| Cdmena za pracu                                        | Odmena za prácu > Výplatná páska                            |                                                           |                                     |                                                                                    | Celá obrazovka   Možnosti 💌           |
| Vyplatná páska     Výplatn     Výplatn     Osobné dáta | tná páska: 02/2019<br>dchádzajúcí výkaz Nasledujúcí výkaz + | 3 Tisčová požísdavka                                      |                                     |                                                                                    | Ş. O.                                 |
| ) Pr                                                   | hehlad a výber                                              |                                                           |                                     |                                                                                    |                                       |
| vy                                                     | fýplatná páska                                              |                                                           |                                     |                                                                                    |                                       |
|                                                        | Form.pdf                                                    |                                                           | 1/3                                 |                                                                                    | C ± e                                 |
|                                                        |                                                             | Univerzita Pavla Jozefa Šafárika                          |                                     | Výplata za obdobie Febr. 2019 0<br>Priodoudecká fabulca UDIČ                       |                                       |
|                                                        |                                                             | Tarif Triada/stupen : 06 / 01                             | TB3N.                               | HČ CAI                                                                             |                                       |
|                                                        |                                                             | Hod.sadzba funk.pl. :<br>Funč.plat/hod. :                 | Pracovný úväzok:<br>Pracovný fond : | Dovolenka minulý rok zost.:<br>bežný rok nárok/zost.:                              |                                       |
|                                                        |                                                             | Zdravotná polsťovňa : Všeobecná ZP<br>Druhý pilier SP :   | Nepritomnosti : 0,00 /              | Dovolenka spolu zost.:<br>Dovolenka spolu zost.:<br>Lekár zamestnanec nárok/zost.: |                                       |
|                                                        |                                                             | Tarifný plat dekret                                       | Zdr.p.                              | Stravné exter.zrážka                                                               |                                       |
|                                                        |                                                             | Funkčný plat dekret                                       | Star.p.<br>InV.p                    |                                                                                    |                                       |
|                                                        |                                                             | Osobný priplatok<br>HRUBÁ MEDA<br>UPURÚ BRÍ TEM           | Základ dane<br>ČISTÝ PRÍJEM         | Simulation of St                                                                   |                                       |
|                                                        |                                                             | ERMANA E PASSARY                                          |                                     | Namoenské p.ZL<br>Starobné p.ZL                                                    |                                       |
|                                                        |                                                             |                                                           |                                     | P.v nezamest.ZL<br>Garančné p.ZL<br>Uracoté p.ZL                                   | •                                     |
|                                                        |                                                             |                                                           |                                     | Rezer. Fond sol.ZL<br>CELROVÁ CENA PRÁCE                                           | +                                     |
|                                                        |                                                             |                                                           |                                     |                                                                                    | •                                     |
|                                                        |                                                             |                                                           |                                     |                                                                                    | •                                     |
|                                                        |                                                             |                                                           |                                     |                                                                                    |                                       |
|                                                        |                                                             |                                                           |                                     |                                                                                    |                                       |
| ← → C ☆ @ https://ess.lec                              | du.sk/irj/portal                                            |                                                           |                                     |                                                                                    | ☆ 🧧 🗠 🛔 🗄                             |
| E Print                                                |                                                             |                                                           |                                     |                                                                                    | R                                     |
| Total: 3 pages                                         | Unive<br>Zame:                                              | erzita Pavla Jozefa Safárika<br>stnanec :                 |                                     | Výplata za obdobie Febr. 2019<br>Prírodovedecká fakulta UPJŠ<br>HČ CAI             | 0                                     |
| Cancel                                                 | Save                                                        | f.Trieda/stupen :                                         | IBAN:                               | HČ CAI                                                                             |                                       |
| - Destination 📓 Save as PDF                            | Hod.s<br>Funč                                               | sadzba funk.pl. :<br>.plat/hod. :                         | Pracovný úväzok:<br>Pracovný fond : | Dovclenka mínulý rok zost.:<br>bežný rok nárok/zost.:                              | 2                                     |
| Change                                                 | Zdrav<br>Druhy                                              | ý výmer.zaklad :<br>votná poisťovňa :<br>ý pilier SP :    | Nepritomnosti :                     | Dovolenka spolu zost.:<br>Lekár zamestnanec nárok/zost.:                           |                                       |
| Pages 🧿 All                                            | SP DS                                                       | SS csobný účet :                                          | Dovolenka :                         | Lekár rod.prísluš. nárok/zost.:                                                    | ······                                |
| O e.g. 1-5, 8, 11-                                     | -13 Osobr<br>Funkc                                          | iný plat dekret<br>ný priplatok dekret<br>čný plat dekret | Zdr.p.<br>Nem.p<br>Star.p.          | Stravné exter.zrážka                                                               |                                       |
| Pages per<br>sheet 1                                   | Tarii                                                       | fný plat                                                  | InV.p<br>PvN.p                      |                                                                                    |                                       |
| Options  Print as Image                                | Osobr<br>HRUBA                                              | ný priplatok<br>Á MZDA                                    | Základ dane<br>ČISTÝ PRÍJEM         | 7                                                                                  |                                       |
|                                                        | HRUB                                                        | I PRIJEM                                                  |                                     | Zdravotne p.2L<br>Nemocenské p.2L<br>Starobné p.2L                                 |                                       |
| Print using system dialog_ (Ctrl+Shift                 | t+P) 🗹                                                      |                                                           |                                     | Invalidné p.ZL<br>P.v nezamest.ZL                                                  |                                       |
|                                                        |                                                             |                                                           |                                     | Garanche.p.ZL<br>Urazové p.ZL<br>Rezer.fond sol.ZL                                 |                                       |
|                                                        |                                                             |                                                           |                                     | CELKOVÁ CENA PRÁCE                                                                 |                                       |
|                                                        |                                                             |                                                           |                                     |                                                                                    |                                       |
|                                                        |                                                             |                                                           |                                     |                                                                                    |                                       |
|                                                        |                                                             |                                                           |                                     |                                                                                    |                                       |
|                                                        |                                                             |                                                           |                                     |                                                                                    |                                       |
|                                                        |                                                             |                                                           |                                     |                                                                                    | •                                     |
|                                                        |                                                             |                                                           |                                     |                                                                                    | •                                     |
|                                                        |                                                             |                                                           |                                     |                                                                                    | 0                                     |
|                                                        |                                                             |                                                           |                                     |                                                                                    |                                       |